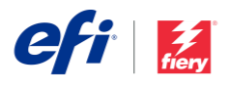

# Guia de Instalação do Fiery JobFlow

As opções para a instalação do <u>Fiery<sup>®</sup> JobFlow</u><sup>™</sup> variam de acordo com o tipo de servidor Fiery que você tem.

- Para o Fiery FS200 Pro ou servidores externos mais novos, instale o Fiery JobFlow diretamente no servidor Fiery.
  - Você também pode instalar o Fiery JobFlow em um outro computador Windows em vez de instalar diretamente no servidor Fiery.
  - A maioria dos servidores Fiery FS200 Pro ou servidores mais novos já vem com o JobFlow Base (versão gratuita) pré-instalado. Neste caso, vá para a etapa 4 abaixo.
- Para servidores externos Fiery mais antigos (FS150 Pro, FS100 Pro, System 10, ou System 9R2), instale o Fiery JobFlow em um outro computador Windows.
- Para servidores Fiery XF 7 ou mais recentes, instale o Fiery JobFlow em outro computador com Windows.
- Para todos os servidores Fiery integrados, instale o Fiery JobFlow em um outro computador Windows.
   Você deve ter o Fiery Productivity Package (Fiery FS350 e anterior) opcional ou o Fiery Automation

### Verifique qual servidor Fiery você tem:

| Command WorkStation 5:          |                         |                  |              |
|---------------------------------|-------------------------|------------------|--------------|
| Job Center Devic                | e Center                |                  |              |
| 🔒 General ; Color Sa            | tup 🔅 Res               | ources           |              |
| General Info Server Cor         | figuration 1            | Tools            |              |
| Fiery server (Fiery vers        | ion number)             | )                |              |
| IP Address: 00<br>Fiery System: | .000.00.00<br>FS150 Pro |                  |              |
| Command WorkStation 6:          | 10.0 GB                 |                  |              |
| 2 Device Center                 |                         | -                | -            |
| fc-a2s-EVEREST                  | Fiery serv              | er (Fiery versio | n number)    |
| - GENERAL                       |                         | IP Address:      | 10.101.19.34 |
| General Info                    | (                       | Fiery System:    | FS200 Pro    |
| Server Configuration<br>Tools   |                         | Total Memory:    | 4.0 GB       |

Package (Fiery FS400 e superior) instalado e ativado para o servidor Fiery para conectar o Fiery JobFlow.

Quando o JobFlow estiver instalado em outro computador Windows ou em um servidor Fiery, é preciso instalar a Fiery Command WorkStation<sup>®</sup> no mesmo computador/servidor. Para fazer uso completo do módulo Impose no Fiery JobFlow, o Fiery Impose deve ser instalado e licenciado no mesmo computador Windows ou servidor Fiery.

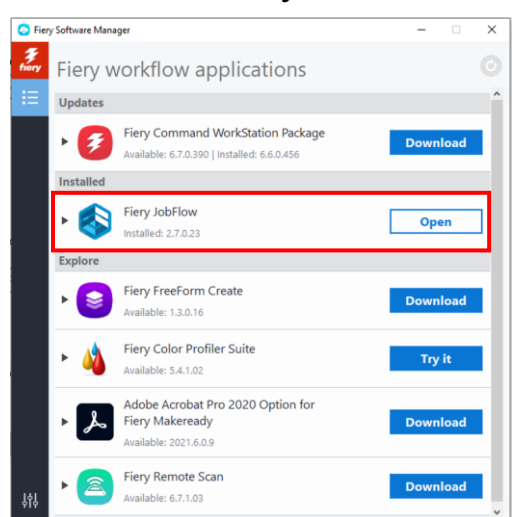

## *Como instalar o Fiery JobFlow:*

 Para baixar e instalar o Fiery JobFlow, você precisará do Fiery Software Manager. Você pode baixá-lo <u>aqui</u>.

Assim que o Fiery Software Manager estiver instalado, abra-o e clique no botão de Download do Fiery JobFlow.

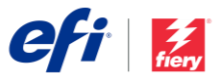

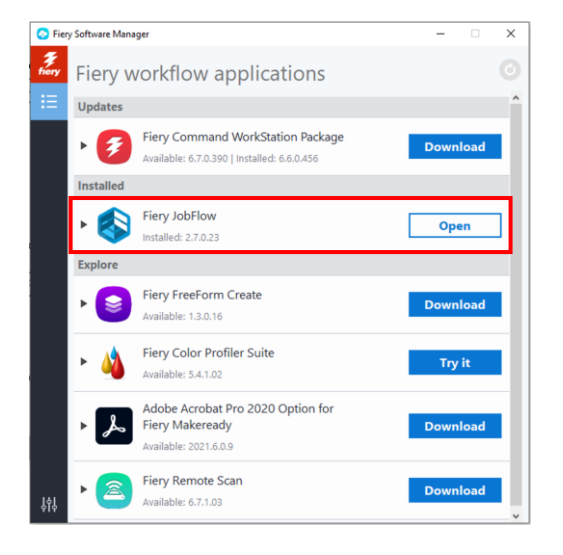

 Quando o download estiver concluído, clique no botão Instalar e siga as instruções. Após a instalação, o Fiery JobFlow criará um atalho no seu desktop.

IMPORTANTE: a Fiery Command WorkStation precisa estar instalada antes de iniciar a instalação do Fiery JobFlow. Caso contrário, você verá a seguinte mensagem de erro:

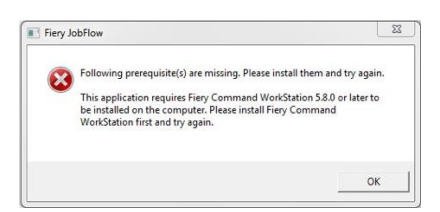

 Clique duas vezes no atalho do Fiery JobFlow no desktop e crie um login para o Fiery JobFlow. O nome de usuário padrão é Admin. Crie uma senha que atenda aos requisitos e clique em Criar senha.

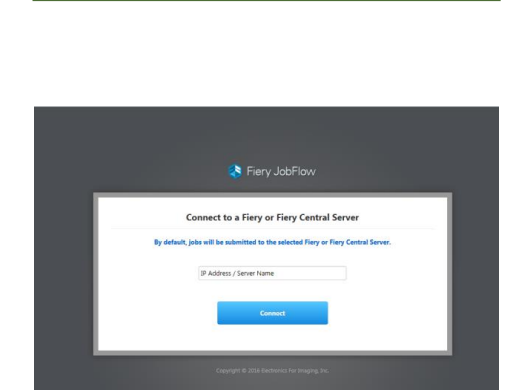

Fiery JobFlow – The intuitive way to automate your prepress workflow

Fiery JobFlow

efi Fory

 Insira o endereço IP ou nome do servidor do seu servidor Fiery para conectá-lo como o dispositivo de saída padrão.

|                            | Jobs Workflows                    |                     | Chapter and Admin - |
|----------------------------|-----------------------------------|---------------------|---------------------|
| Workflows Search Workflows |                                   |                     | + 🔁 🗈               |
| WEBSTLOW NAME              | <ul> <li>mooulei</li> </ul>       | DATE CREATED        | ×                   |
| Conversion                 | Convert = Fiery                   | 01/15/2016 13:14:16 |                     |
| Despess                    | Convert > Impose > Fiery          | 01/15/2016 13:14:16 |                     |
| Image Enhance              | Convert > briage Enhance > Hery   | 01/15/2016 13:14:16 |                     |
| Flory Proflight            | Convert > Fiery Preflight > Fiery | 01/13/2016 13:14:16 |                     |
|                            |                                   |                     |                     |

 Agora você está conectado à versão gratuita do Fiery JobFlow Base. Se você tiver um código de licença para a versão paga ou para uma versão de avaliação gratuita por 30 dias, clique no botão Atualizar agora.

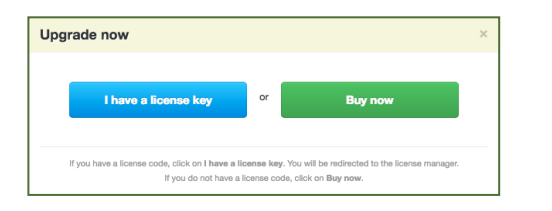

 Clique no botão "Eu tenho uma chave de licença". Siga as instruções para inserir o código de ativação da licença.

Comece a desenvolver os seus próprios fluxos de trabalho ou baixe e importe fluxos de trabalho prontos para usar na Biblioteca do Fiery JobFlow em resources.efi.com/JobFlow/Library.

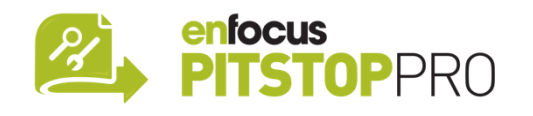

#### Enfocus PitStop Pro

<u>A versão de avaliação gratuita por 30 dias</u> do Fiery JobFlow também conta com uma biblioteca padrão de recursos do Enfocus PitStop Pro.

#### Opcional

Se você quiser criar os seus próprios recursos do Enfocus PitStop Pro, baixe o instalador do Enfocus PitStop Pro nos links abaixo e siga o processo de ativação:

#### Mac:

http://download.efi.com/jobflow/enfocuspitstop/mac

#### Windows:

http://download.efi.com/jobflow/enfocuspitstop/windows

**Observação:** se você comprar a versão completa do Fiery JobFlow, você também receberá uma licença para o Enfocus PitStop Pro.

A EFI™ é uma empresa de tecnologia mundial que lidera a transformação global da impressão analógica para digital. Nossa missão é impulsionar o crescimento dos negócios dos nossos clientes com um portfólio escalável de produtos, soluções, serviços e parcerias de ponta para a fabricação de sinalização, embalagens, têxteis, revestimentos cerâmicos, materiais de construção, impressão comercial e personalização documentos com uma ampla variedade de impressoras, tintas, front-ends digitais e software de fluxo de trabalho. Todos esses elementos trabalham em conjuntos a fim de aumentar lucros, cortar custos, melhorar a produtividade e otimizar a eficiência — tarefa após tarefa, ano após ano. Saiba mais em www.efi.com.

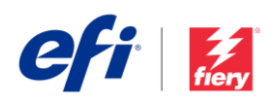

Nothing herein should be construed as a warranty in addition to the express warranty statement provided with EFI products and services.

ColorGuard, ColorRight, Command WorkStation, ColorWise, EFI, the EFI logo, Electronics For Imaging, EFI Fiery, Fiery, the Fiery logo, Fiery Compose, Fiery Driven, the Fiery Driven logo, Fiery Edge, Fiery Essential, Fiery HyperRIP, Fiery Integes, Fiery ImageViewer, Fiery Intensify, Fiery Job/Expert, Fiery Job/Expert,